## ET299 时间授权方案

ET299 是坚石诚信科技有限公司推出的以高性能智能卡硬件为基础,使用简单方便的高质量加密锁。对于受保护的软件,通过它,不仅可以保护软件不被非法复制或使用,同时也可以实现 对软件加密的时间授权和计次授权。

应用需求:对软件加密,并实现时间授权,同时需要远程升级同步用户加密锁的时间授权。 下面对 ET299 的时间授权功能作以如下方案说明。

## 加密锁设置

这里以两支 ET299 加密锁为例,设置成相同 PID,使用种子"123456",产生新的 PID "FFC5EB78"。其中一支作为母锁,开发商保留,用于产生更新时间授权的升级文件;另外一支 作为子锁,用户使用。因为时间授权的设置,需要远程升级功能的支持,所以需要首先在 ET299 加密锁内设置升级密钥对,母锁中保存升级公钥,子锁中保存升级私钥,制作升级文件时使用母 锁公钥产生加密的升级文件,客户端升级时通过子锁私钥在锁内解密,以此来实现安全的远程升 级。ET299 智能卡硬件可以有效保证子锁中私钥的安全,任何人无法获取。运行 GenRemoteKey. exe 工具,如下图所示:

| 🗄 GenRe                                                                                         | emoteKey                                                                                                    |          | ×              |
|-------------------------------------------------------------------------------------------------|----------------------------------------------------------------------------------------------------|----------|----------------|
| 硬件PID                                                                                           | ffc5eb78                                                                                                    | ī        | 产生密钥对          |
| USERPIN                                                                                         | *****                                                                                                    | 1        | 呆存到 <b>文</b> 件 |
| SOPIN                                                                                           | *****                                                                                                    |          | 从文件导入          |
| RSAGenK<br>Close E<br>Find 1 1<br>now oper<br>Verify 1<br>写入升级<br>Close E<br>Find 1<br>now oper | ey successfully!<br>[299 Success!<br>ET299<br>a the first ET299<br>Sopin Success!<br>【密钥成功!<br>[299 Success!<br>ET299<br>a the first ET299 | <u> </u> | 写毋锁<br>5子锁     |
| 写入升组<br>Close E                                                                                 | Sopin Success:<br>[密钥成功]<br>[299 Success!                                                                                                  | <u>~</u> | 退出             |

首先,插上母锁,输入正确的"硬件 PID","USERPIN"和"SOPIN",点击"产生密钥对", 提示"RSAGenKey successfully"后,点击"写母锁"。母锁制作完成。

然后,换上子锁,点击"写子锁",提示"写入升级密钥成功!",子锁制作完成,可发给用 户使用。

注意:此过程可设置多把子锁,只有通过这个步骤设置子锁后,才能完成远程升级。另外, 建议将产生的密钥对保存到文件中,供以后产生相同的子锁和母锁使用。

## 加密软件并设置授权

运行 ET299 加密锁的外壳加密程序 ET299Env. exe, 如下图所示:

| PID<br>UserPIN                                            | FFC5EB78 *****                                                        | Timing Check                                                                                  | 120<br>117B6F0C181C8000 |
|-----------------------------------------------------------|-----------------------------------------------------------------------|-----------------------------------------------------------------------------------------------|-------------------------|
| SC Adl<br>ile Se<br>ource<br>Encry<br>rror M<br>Me<br>Mes | vanced Settings<br>Author<br>dvanced Options<br>U<br>V<br>V<br>V<br>a | ization Settings<br>Enable Authorization Chec<br>Timer Date Con<br>Init: 1<br>Lue: 2015- 4- 7 | k<br>                   |
| Counte                                                    | Ok<br>r Expire<br>Message                                             | Cancel                                                                                        |                         |

首先,插上母锁,输入正确的"PID","UserPIN"和"SOPIN",点击"Advanced Settings", 出现时间授权的操作界面。ET299 加密锁共提供 32 个时间授权单元,针对不同的软件,开发商 可以选择不同的授权单元设置时间授权,相互之间不影响。如针对一套软件,可以任选一个单元 设置授权。按图示设置,即在1号单元设置授权,授权模式为截止日期,授权时限到 2015 年 4 月7日,点击"0k"。

然后选择待加密的程序,这里以系统目录下的 Notepad. exe 为例。点击 "Source File"后 边的浏览按钮,选择待加密文件,点击 "Encrypt",执行加密。如下图所示:

| Hardware Inf | ormation          | n                     | Encryption Setti | ngs               |
|--------------|-------------------|-----------------------|------------------|-------------------|
| PID          | FFC5EB7           | 78                    | Timing Check     | 120               |
| VserPIN      | ****              | жжжжжж                | Bind with HI     | 11786F0C181C8000  |
| SOPIN        | ****              | ****                  |                  | Advanced Settings |
| 7ile Selecti | on                |                       |                  |                   |
| Source File  | C:\WINI           | DOWS\NOTEPAD. EXE     |                  |                   |
| Encrypted    | C:\WINI           | DOWS\ET299_NOTEPAD. E | XE               |                   |
| Irror Messag | e Window          | v Settings            |                  |                   |
| Message      | Window<br>Title   | ET299 Dongle          |                  |                   |
| Message      | Content           | Cannot find correct   | t ET299 dongle   |                   |
| Timer        | Expire<br>Message | Counter expired       |                  |                   |
|              | Expire<br>Message | Timer expired         |                  |                   |
| Counter      |                   |                       |                  |                   |

软件解密完成,并设置授权使用到2015年4月7日。这时,子锁还没有办法解密运行加密 后的程序。为了让子锁能够解密程序并获得正确时授权,需要使用母锁制作一个远程升级文件以 实现子锁的时间授权。

## 升级时间授权

运行远程升级编辑器工具 ET299RemoteUpdate.exe,如下图所示:

| SOPIN :      | rmation<br>*****                          | Bind                             | n.                                            | Bind with               |
|--------------|-------------------------------------------|----------------------------------|-----------------------------------------------|-------------------------|
| User PIN :   | ****                                      |                                  |                                               |                         |
| PID :        | FFC5EB78                                  | UI                               | Adjust Dongle Time                            |                         |
| lid Until :  | 2010- 4- 7                                | <b>V</b>                         | C:\Documents and Setting                      | s\HaiBo\桌 Brows         |
|              |                                           |                                  |                                               |                         |
| odate memory | Update timer uni                          | Add Timer                        |                                               |                         |
| Edit Timer   | Vnits<br>00 Vp<br>01 Vp<br>02 Vp<br>03 Vp | ⊙ Date ○ How<br>2015- 4- 7<br>OK | r Days<br>6 Up<br>7 Up<br>Cancel 8 Up<br>9 Up | 24 Up<br>25 Up<br>26 Up |
|              | 04 Up                                     | 12 Vp                            | 20 Vp                                         | 28 Up                   |
|              | 05 Vp                                     | 13 Vp                            | 21 Up                                         | 29 Vp                   |
| -            | 06 Vp                                     | 14 Vp                            | 22 Vp                                         | 30 Vp                   |
|              | 07 Up                                     | 15 Vp                            | 23 Vp                                         | 31 Up                   |
|              |                                           |                                  |                                               |                         |

同样,输入正确的"SOPIN","User PIN"和"PID",在"Update"组中选择"Update timer unit"标签,授权单元选择设置时间授权时同样的单元号,这里即是1号单元。按图示,完成设置,点击"OK",确认升级信息无误,点击"Generate"。升级成功,在目录下会产生一个授权升级文件。

制作远程升级文件时,可以选择"Adjust Dongle Time"。如果勾选此项,则产生的远程升级文件可以校正用户子锁的锁内时钟,且锁内时钟只能向后调整,不能向前调整。特别注意,当选择校正锁内时间时,要保证当前计算机的时间基本准确。

用户运行客户端升级工具 RemoteUpdate.exe,如下图所示:

| Update file    | path:              |               |  |
|----------------|--------------------|---------------|--|
| C:\Documents   | s and Settings\Hai | Bo\桌面\ET299 V |  |
| 1              |                    | 1.0           |  |
| Status         |                    |               |  |
| Update succeed | led!               |               |  |
|                |                    |               |  |

选择开发商发来的远程升级文件,点击"Update",提示"Update successed!",升级成功,

至此,用户手中的子锁可以解密加密后的程序,并已获得正确的时间授权。

注意:建议在产生远程升级文件时,应确保系统时间与本地时间基本一致,如果设置校正 锁内时钟时系统时间超前过多,升级后将会造成锁内时钟的超前,而锁内时钟不能再向后调整, 以至于不能设置或者获取正确的时钟授权。